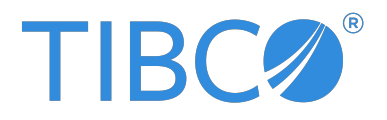

# **TIBCO Flogo® Enterprise**

## **Quick Start**

Version 2.25.2 | January 2025

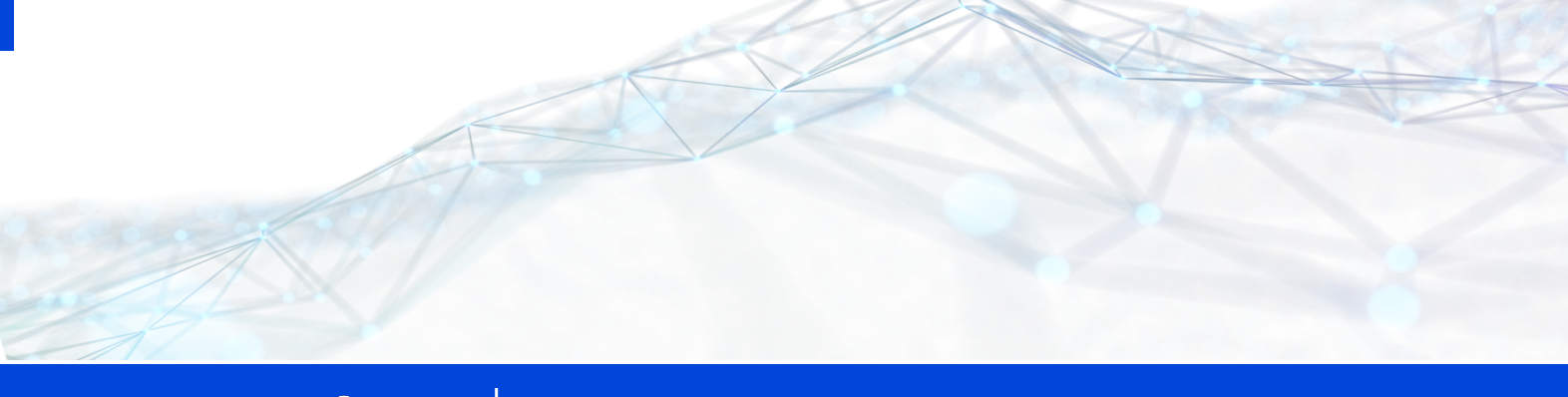

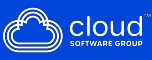

## Contents

| Contents                                                                 | 2         |
|--------------------------------------------------------------------------|-----------|
| Quick Start                                                              | 4         |
| Step 1: Create a Flogo app and rename it                                 | 6         |
| Creating a Flogo App                                                     | 6         |
| Renaming the new Flogo app                                               | 6         |
| Step 2: Create a flow in the app<br>Creating a Flow                      | 8         |
| Step 3: Add a trigger to the flow                                        | <b>10</b> |
| Adding a trigger to the flow                                             | 10        |
| Step 4: Map trigger output to flow input                                 | <b>13</b> |
| Mapping the trigger output to the flow input                             | 13        |
| Step 5: Map flow output to trigger reply                                 | <b>16</b> |
| Mapping the flow output to the trigger reply                             | 16        |
| Step 6: Add invoke REST Service and Log Message Activity to the flow     | <b>18</b> |
| Configuring Invoke Rest service Activity                                 | 18        |
| Adding a Log Message Activity                                            | 19        |
| Step 7: Configure a Return Activity to display the status of the trigger | <b>25</b> |
| Adding a Return Activity                                                 | 25        |
| Step 8: Validate and test the app                                        | 27        |
| Step 9: Build the App Binary or Push the app to the TIBCO Cloud          | <b>28</b> |
| Building the app binary                                                  | 28        |

| Pushing your app to TIBCO Cloud          | 30 |
|------------------------------------------|----|
| TIBCO Documentation and Support Services | 31 |
| Legal and Third-Party Notices            | 33 |

# **Quick Start**

The purpose of this section is to assist new users in understanding the basic workflow of the TIBCO Flogo app and also give a demo about the configuration and deployment of an app.

This is the workflow for creating a Flogo<sup>®</sup> app and deploying it to TIBCO Cloud<sup>™</sup>.

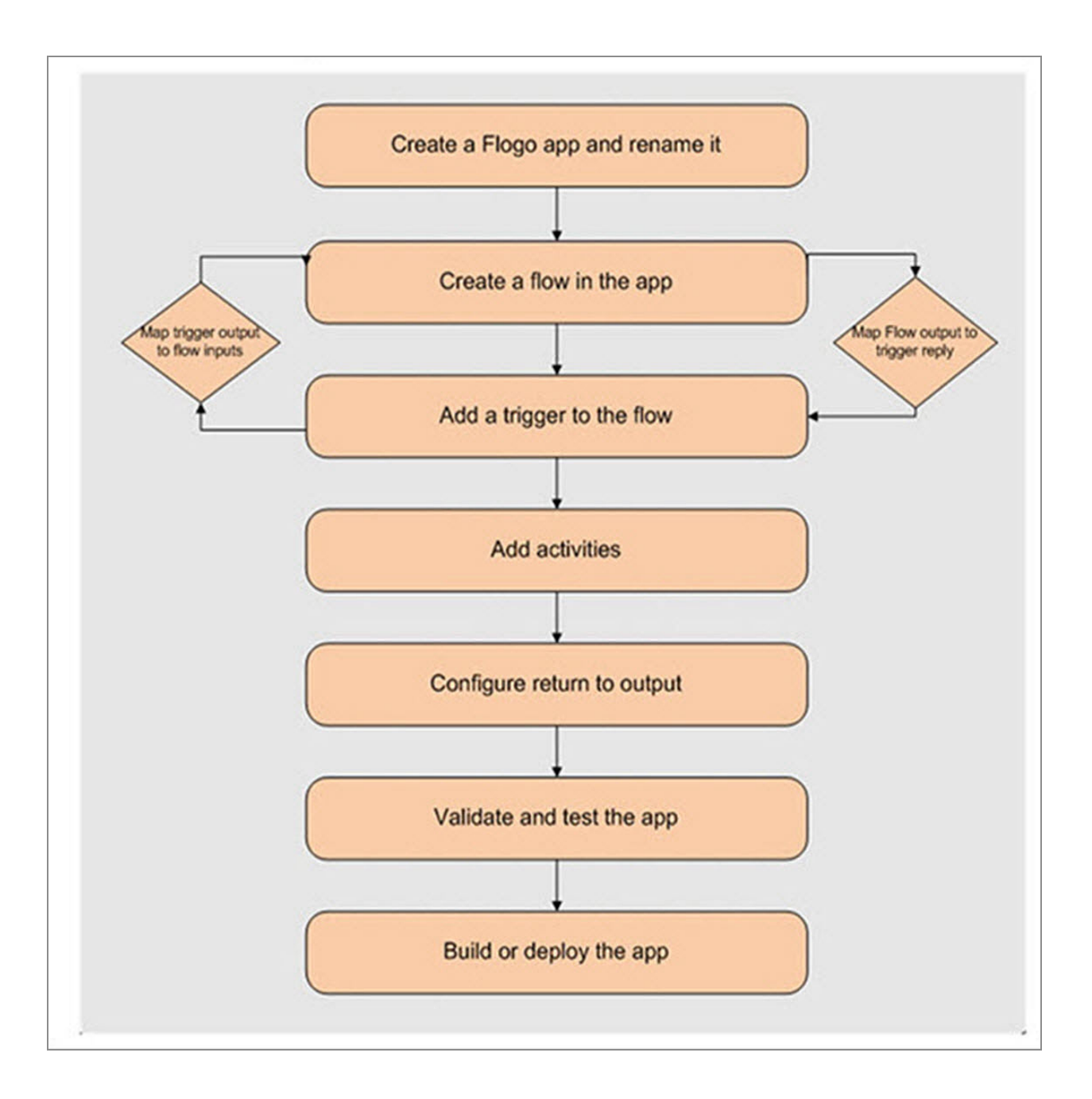

# Step 1: Create a Flogo app and rename it

Begin with creating a Flogo app, that invokes a Rest service and generates a log message, that shows the status of the invoked Rest service. We further rename the new app as Rest\_Service\_app.

## **Creating a Flogo App**

#### Procedure

- 1. Click Apps > Create/Import.
- 2. Then, go to **Quickstart > All app types > Apps**, and click **Create a Flogo app**.

A Flogo app is created with the default name in the New\_Flogo\_App\_<sequential\_ app\_number> format.

## Renaming the new Flogo app

#### Procedure

- 1. Change the app name to Rest\_service\_app.
- 2. Click the default app name to make it editable, type the new name, and click anywhere outside to save the changes.
- 3. The name of the app changes to Rest\_service\_app.

7 | Step 1: Create a Flogo app and rename it

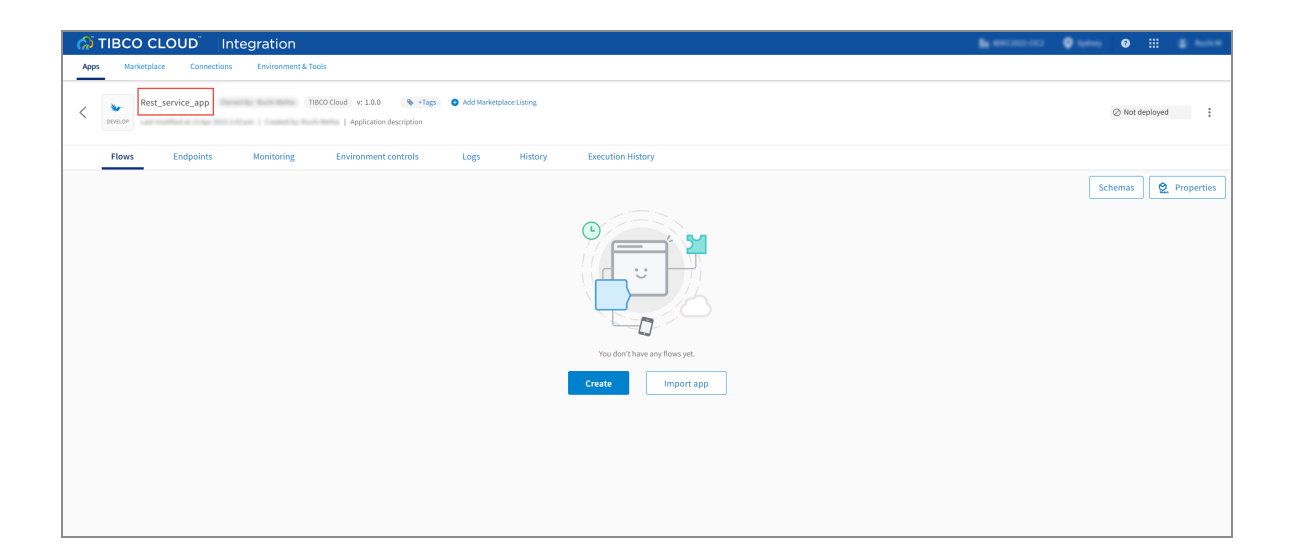

# Step 2: Create a flow in the app

A flow is used to implement the business logic as a process. A flow can consist of one or more activities that perform a specific task. Activities are linked together to create the logic of the flow. It is achieved by defining the order of execution of those activities. Also, it can contain conditional logic for branching. Every app must have at least one flow and in most cases, a trigger that initiates the flow. Here, a trigger is the entry point for events that receive data from external sources. A trigger can be a subscriber on an MQTT topic, Apache Kafka<sup>®</sup> topic, HTTP REST interface, or a specific IoT sensor.

In this step, we go through the creation of a new flow attached to a REST trigger. The **ReceiveHTTPMessage** REST trigger listens for incoming rest requests to invoke the rest service and generates a log message about the status of the invoked rest service.

## **Creating a Flow**

### Procedure

- 1. On the Flows page, click **Create**.
- In the Flow details section, provide the following details and click Create:
   Name: RestService, Description: Optional description of the flow.

| TIBCO CLOUD Integration                          |                                                                                                    | En anno 100 🗘 Spring | 0 ::: | 8 mm |
|--------------------------------------------------|----------------------------------------------------------------------------------------------------|----------------------|-------|------|
| Apps Marketplace Connections Environment & Tools |                                                                                                    |                      |       |      |
|                                                  | Add triggers and flows                                                                                                    |                      |       |      |
|                                                  | Create new     Flow details       Image: RestService     RestService       Image: RestService     Description       Create ned of each pay period     Start with |                      |       |      |
|                                                  | {} API Specification                                                                                                    |                      |       |      |
|                                                  | Cancel Create                                                                                                    |                      |       |      |
|                                                  |                                                                                                    |                      |       |      |

After the flow is created, an empty flow appears on the following screen. Here, you have two options for starting the process -

- Choose the **Triggers** option to configure the triggers of the process.
- Choose the Flow Input & output option to configure the flow of the process.

| 💭 TIBCO CLOUD Integration                        |                         |                 |                                                |
|--------------------------------------------------|-------------------------|-----------------|------------------------------------------------|
| Apps Marketplace Connections Environment & Tools |                         |                 |                                                |
| < Go Back to "Rest_service_app" RestService      |                         |                 | 0                                              |
| RestService Add flow's description               | Main flow Error handler | 🖌 Test Validate |                                                |
| Triggers 2                                       |                         | - 100 % +       | Activities                                     |
| The lines & Chines                               |                         |                 | Triggers<br>Unit Test<br>Properties<br>Schemas |
| No triggers in the Flow                          |                         |                 | ×                                              |

• Note: Choosing the Trigger option or the Flow input & output option is entirely up to you. Only for the sake of maintaining the procedure, the next step chosen is adding a trigger.

# Step 3: Add a trigger to the flow

Triggers receive events from external sources such as Kafka, Salesforce, and GraphQL. The handlers residing in the triggers, dispatch events to the flows. Flogo provides a set of out-of-the-box triggers and connectors for receiving events from external systems. In this guide, a **ReceiveHTTPMessage** REST trigger is used to listen to incoming REST requests.

## Adding a trigger to the flow

### Procedure

1. On the sidebar, click the **Triggers** option. The **Triggers** palette lists the triggers that serve a specific use case and each of them has a unique set of configurations.

For more information about triggers listed in the catalog, refer to the "Triggers" section of *TIBCO Flogo® Enterprise Activities, Triggers, and Connections*.

 When you click the Triggers option, you see the Triggers palette. On the left side, you also see a column that displays the message "No triggers in the Flow". On the Triggers palette, drag the Receive HTTP Message trigger in the column on the left side.

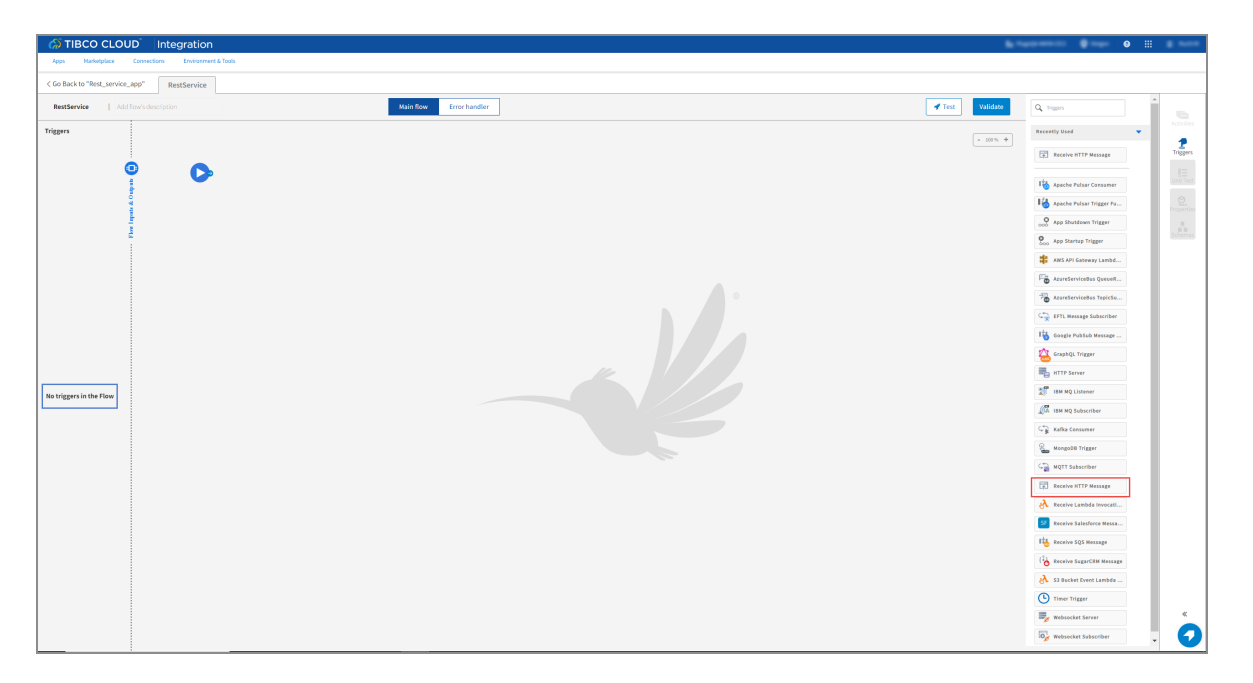

- 3. In the trigger configuration dialog of the **Receive HTTP Message** trigger, perform the following tasks:
  - a. Enter /abc in the Resource path field.
  - b. Click Continue.
- 4. When prompted, select **Copy Schema**.

**Tip:** You can define a JSON or Avro schema such that it is available for reuse across an app. An app-level schema can be used in any flow, Activity, or trigger configuration where a schema editor is provided. You can simply pick an existing schema from a list.

Currently, Flogo only supports the JSON and Avro types of schemas. For more information about defining, editing, or using the app-level schema, refer to the "App Schemas" section of the TIBCO Flogo® Enterprise User Guide.

The trigger configuration dialog automatically closes and you see the following screen.

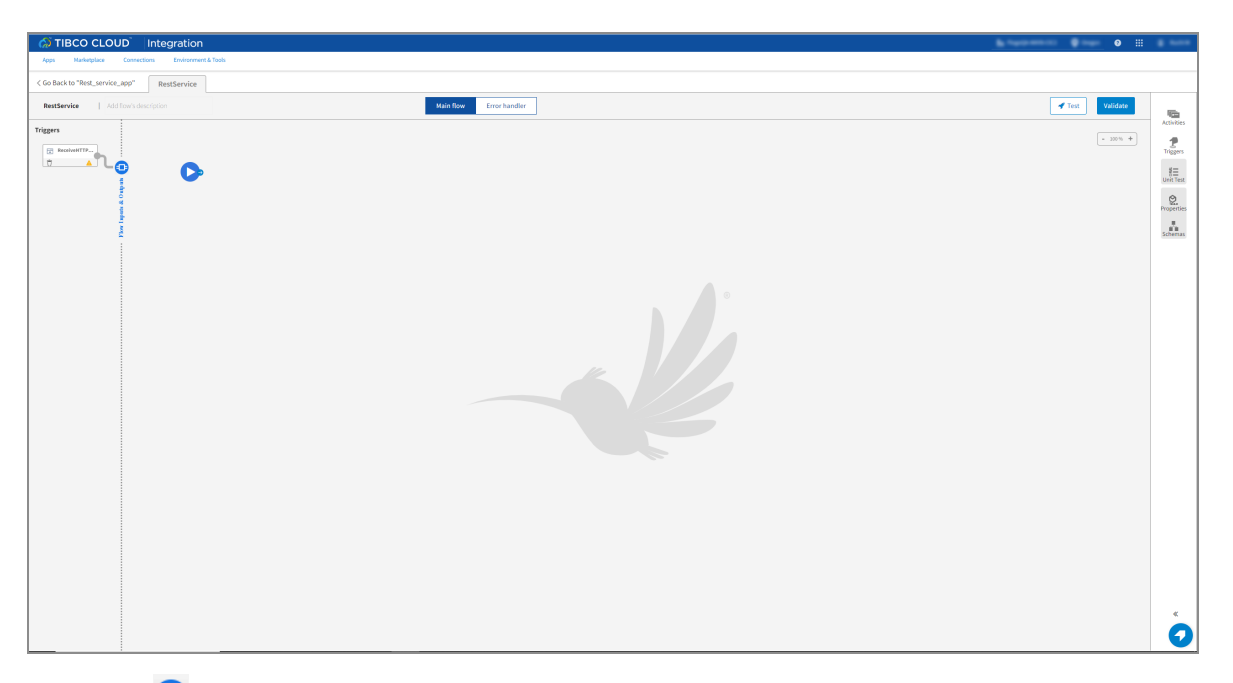

Click the 😳 icon to view the **Flow Inputs & Outputs** tab as seen in the following screen. Click the icon again to collapse it.

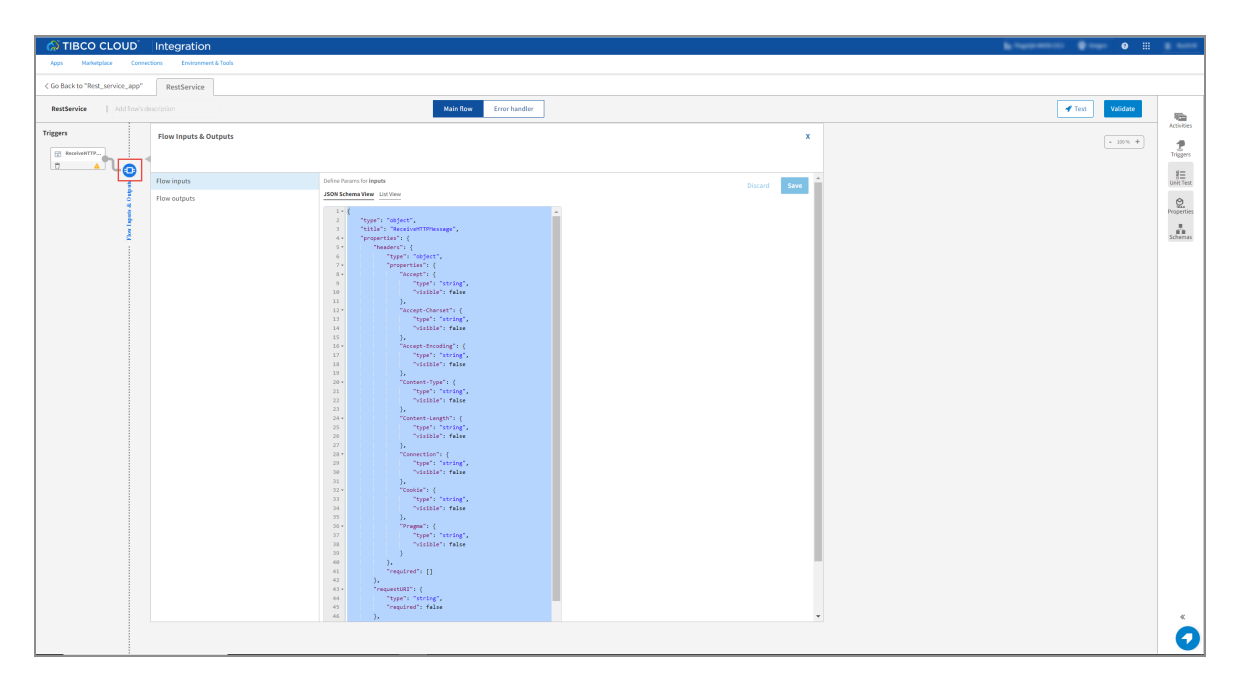

You can also create a trigger before attaching a flow to it. For more information, refer to the "Creating a Trigger without a Flow" of the *TIBCO Flogo® Enterprise User Guide*.

# Step 4: Map trigger output to flow input

Flogo provides a graphical data mapper to map data between the activities within a flow, and between the trigger and the flows attached to the trigger within an app. Use the Flow inputs & outputs tab to configure the input to the flow and the flow output.

Use the mapper to enter the flow or Activity input values manually or map the input schema elements to output data of the same data type from preceding activities, triggers, or the flow itself. For more information, refer to the "Data Mappings" section of the *TIBCO Flogo® Enterprise User Guide*.

When a REST service is invoked, the data from the request is produced as output by the ReceiveHTTPMessage REST trigger. For the request to be processed, this output must be used by the flow in the form of flow input. Hence, you must map the trigger output to the flow input.

## Mapping the trigger output to the flow input

### Procedure

1. Click the REST trigger icon to open its configuration dialog.

| TIBCO CLOUD                                                                                                    | Integration                                                                                                    |                         |                                                                                                    |
|----------------------------------------------------------------------------------------------------|----------------------------------------------------------------------------------------------------|-------------------------|----------------------------------------------------------------------------------------------------|
| Apps Harketplace Com                                                                                                    | ections Environment & Tools                                                                                                    |                         |                                                                                                    |
| < Go Back to "Rest_service_app"                                                                                                    | RestService                                                                                                    |                         |                                                                                                    |
| RestService   Add flow's                                                                                                    |                                                                                                    | Main flow Error handler | 🖌 Test Validate 🔤                                                                                                    |
|                                                                                                    | 0                                                                                                    |                         | Allows<br>Parent<br>Parent<br>Heritian<br>Parent<br>Heritian<br>Heritian<br>Heritian<br>Heriti |
| General Vitros of vet<br>ReceiveHTTPMe<br>Social BEST Viscor                                                                              | essage                                                                                                    |                         | Discard Save   🖉 🗙                                                                                                    |
| Regel Selfing<br>Organis Enting<br>Rose Trains Agents<br>Registrating<br>Registrating<br>Registrations Agents<br>Registrations and Agents | Trigger Settings * rec @ Trigger Settings * rec @ Trigger Settings * rec @ Trigger Settings * Handler Settings * Handler Settings * rec @ Trigger Settings * rec @ Trigger |                         |                                                                                                    |
|                                                                                                    |                                                                                                    |                         | 0                                                                                                    |

In the configuration dialog, multiple tabs are displayed in a column on the left. **Trigger Settings** is selected by default. When you select the **Map to Flow Inputs** tab, the **Available data** and **Flow inputs** panes are displayed. Flow inputs are the list of data entering the flow to define. The flow input value can be entered manually or by mapping the data available in the available data pane. The trigger outputs are also included in this pane.

2. In the **Flow inputs** column, select **headers** to start the mapping. The headers text editor on the right of flow inputs appears empty initially.

To map the trigger output headers to the flow input headers:

- a. Drag headers from the Available data pane to the headers in the Flow inputs pane. Alternatively, click headers from the Flow inputs pane, then drag headers from the Available data pane, into the text editor.
- b. The text editor now displays **\$trigger.headers** and a connection line between the two panes. This indicates that you have successfully mapped the trigger output headers to the flow input header. The numbers at the end of the connection line indicate the total number of mappings for the selected element.

| ReceiveHTTPMe           | essage           |               | Sove   Discord Sove   * X |  |
|-------------------------|------------------|---------------|---------------------------|--|
| Trigger Settings        | Available data   | Flow inputs   | (m) headers               |  |
| Output Settings         | Trigger output Q | Flow input Q  |                           |  |
| Map to Flow Inputs      | ▼ (m) Strigger   | • (a) headers | • Functions               |  |
| Reply Settings          | (m) headers      | av requestURI | 1 Strigger.headers        |  |
| Map from Flow Outputs 🛕 | (IP) requestURI  | (ar) method   |                           |  |
|                         | (any method      |               |                           |  |
|                         |                  |               |                           |  |
|                         |                  |               |                           |  |
|                         |                  |               |                           |  |
|                         |                  |               |                           |  |
|                         |                  |               |                           |  |
|                         |                  |               |                           |  |
|                         |                  |               |                           |  |

# Step 5: Map flow output to trigger reply

When the execution of the flow is complete, the output must be sent back to the trigger to send a reply to the REST request initiator. Hence, the flow output data must be mapped to the trigger reply. Then, it returns the result of the flow execution to the REST request initiator.

## Mapping the flow output to the trigger reply

On the left pane, click the **Map from Flow Outputs** tab to configure the mapping of the **trigger reply** field. The Available data and Trigger reply panes are displayed. To see all the flow outputs available for the mapping, expand **\$flow**. You can map the **code** and **data** trigger replies to the flow outputs.

#### Procedure

 Drag code from Available data to the code in the Trigger reply pane. The \$flow.code string appears in the code text editor, which means you have successfully mapped the code in Trigger reply to the code in Available data.

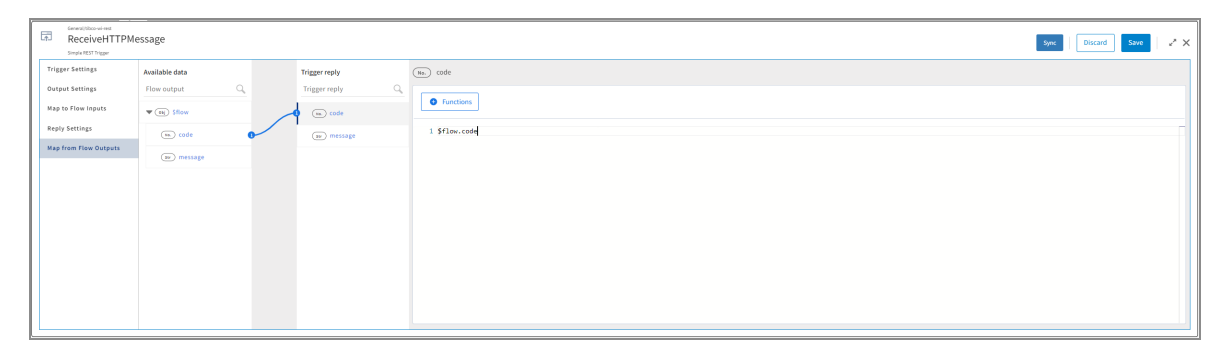

2. Similarly, map the **message** field from **Trigger reply** with the **message** field from **Available data**.

| General/bloc-wi-vest<br>ReceiveHTTPI<br>Single #SST Trigger | Aessage        |   |                 | ipe: Discard See 🗸 | × |
|-------------------------------------------------------------|----------------|---|-----------------|--------------------|---|
| Trigger Settings                                            | Available data |   | Trigger reply   | (w) message        |   |
| Output Settings                                             | Flow output Q  |   | Trigger reply C |                    |   |
| Map to Flow Inputs                                          | ▼ (mj) \$flow  |   | 9 code          | • Functions        |   |
| Reply Settings                                              | sa code        | • | av message      | 1 \$flow.eessage   |   |
| Map from Flow Outputs                                       | w message      | ~ |                 |                    |   |
|                                                             |                |   |                 |                    |   |
|                                                             |                |   |                 |                    |   |
|                                                             |                |   |                 |                    |   |
|                                                             |                |   |                 |                    |   |
|                                                             |                |   |                 |                    |   |
|                                                             |                |   |                 |                    |   |
|                                                             |                |   |                 |                    |   |
|                                                             |                |   |                 |                    | J |
|                                                             |                |   |                 |                    | - |

3. Click **Save** and close the trigger dialog. The trigger is now configured and activities can be added to this blank flow.

# Step 6: Add invoke REST Service and Log Message Activity to the flow

Activities perform specific tasks within the flow. A flow typically contains multiple activities. Configure three simple activities such as:

- The Invoke REST Service Activity to invoke an external service,
- The Log Message Activity to register a message about the status of the first Activity,
- The Return Activity to produce the results of the flow that are run.

Tip: Each Activity in the Add Activity dialog realizes specific action in the flow and each action has a specific configuration. For more information on specific activities, refer to the "Activities" section of TIBCO Flogo® Enterprise Activities, Triggers, and Connections.

To invoke a rest service, configure the Activity and map the status of the same to the Log Message Activity.

## **Configuring Invoke Rest service Activity**

#### Procedure

1. On the right sidebar, click Activities.

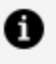

**Note:** The **O** represents the **StartActivity**. The subsequent Activities can be placed anywhere in the canvas.

2. You see the **Activity** palette open, that has a list of different Activites to choose from. Go to the General category and select the Invoke REST Service Activity from the group of Activities listed there. Drag this Activity from there to anywhere in the canvas. Drop a connection line between the StartActivity and the Invoke REST

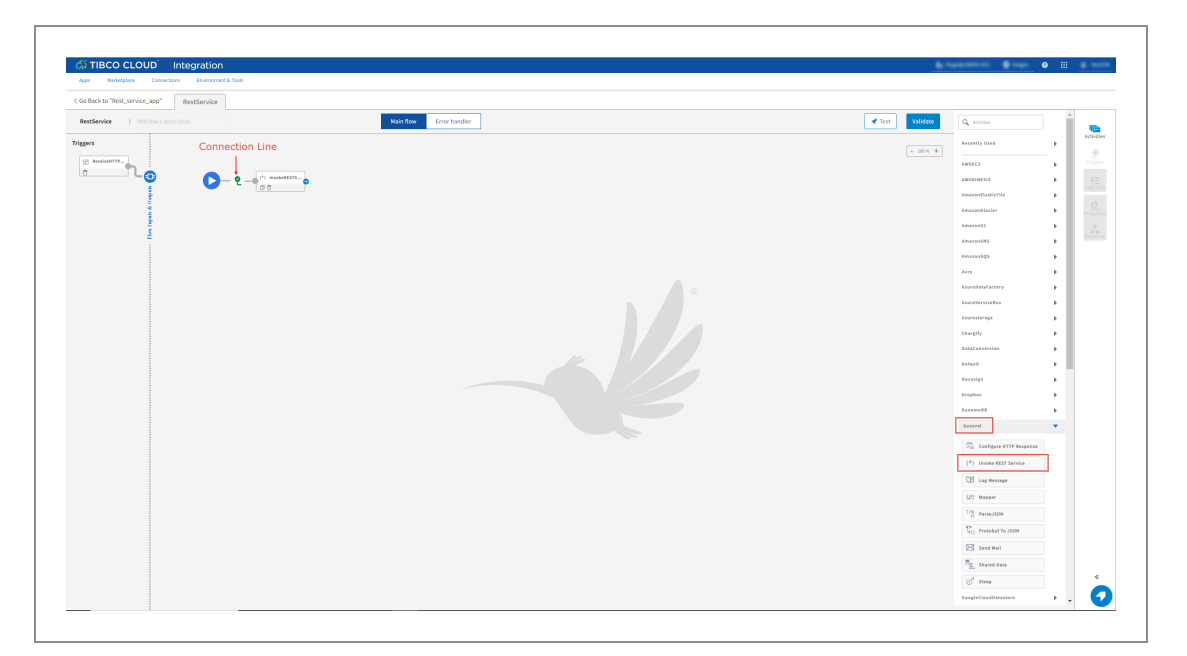

**Service Activity**. This represents the order in which the Activities are performed.

Click the **Invoke Rest Service Activity** tile to open the configuration window. It opens with the Settings tab selected by default.

3. On the **Settings** page, in the **URL** field, provide the URL for the Rest API that is to be invoked. Then, click **Save** and close the configuration window. Here, the **URL** is set as https://regres.in/api/users/2.

## Adding a Log Message Activity

### Procedure

- Beside the Invoke REST Service Activity, we add the LogMessage Activity. To do so, go to the Activity palette and click the General category. A dropdown displays which shows the list of activities that are grouped under this tab. Drag the LogMessage Activity from there to anywhere in the canvas. Add the connection line between the two Activities.
- 2. Click the **LogMessage** Activity tile to display the configuration window. It opens with the Settings tab selected by default.
- 3. To configure the LogMessage Activity with a message to log when it receives an incoming request from the ReceiveHTTPMessage trigger about the status of the

Invoke rest service:

- A. Click the **Input** tab. The **Available data** and **Activity inputs** columns are displayed.
- B. Select the **message** in the Activity Inputs column. Configure the message to print in the logs. This opens the text editor of the message.

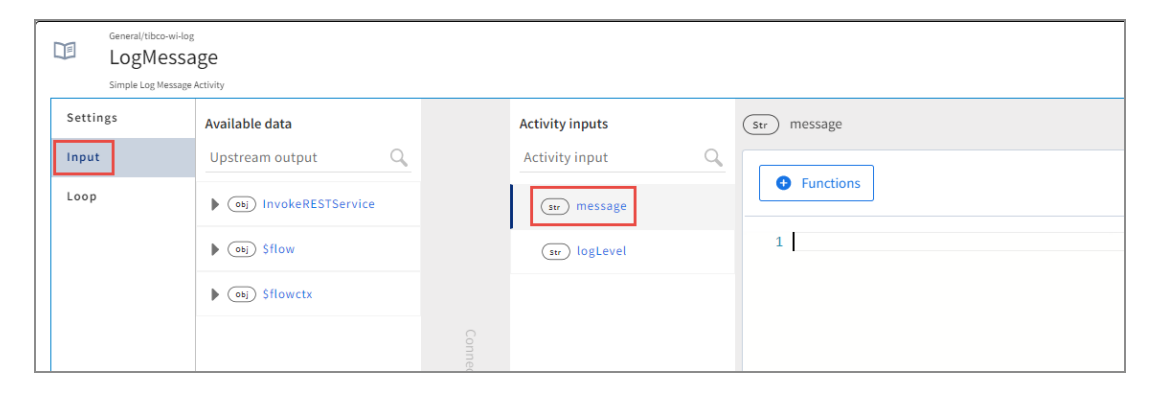

C. Configure this Log Message Activity to log the status code received from the **InvokeRESTService** Activity. To use a function in the editor, click **Functions**, expand the string and select **coerce.tostring(value)**.

| Genu<br>LC<br>Simp | iral/tibco-wi-log<br>gMessage<br>le Log Message Activity |                                             |               |
|--------------------|----------------------------------------------------------|---------------------------------------------|---------------|
| Settings           | Available data                                           | Activity inputs                             | (Str) message |
| Input 😆            | Upstream output                                          | Activity input                              |               |
| Loop               | (0bj) InvokeRESTService                                  | (str) mes                                   |               |
|                    | ▶ (obj) \$flow                                           | tolnt32(value)                              | 1             |
|                    | ► (obj) \$flowctx                                        | tolnt64(value)     toObject(value)     data |               |
|                    |                                                          | nom toParams(value)                         |               |
|                    |                                                          | ☞ toString(value)                           |               |
|                    |                                                          | ny) toType(value, type) 🔹 🔹 🔹 math          | •             |
|                    |                                                          |                                             |               |

D. The newly added function appears in the editor with a default placeholder (value) as an argument. Replace the placeholder with the status code:

In the Available data pane, expand **InvokeRESTService**, drag **StatusCode** and drop it in place of **Value**, and click **Save**. Alternatively, you can also select the placeholder and double click on **StatusCode** in Available data and save it.

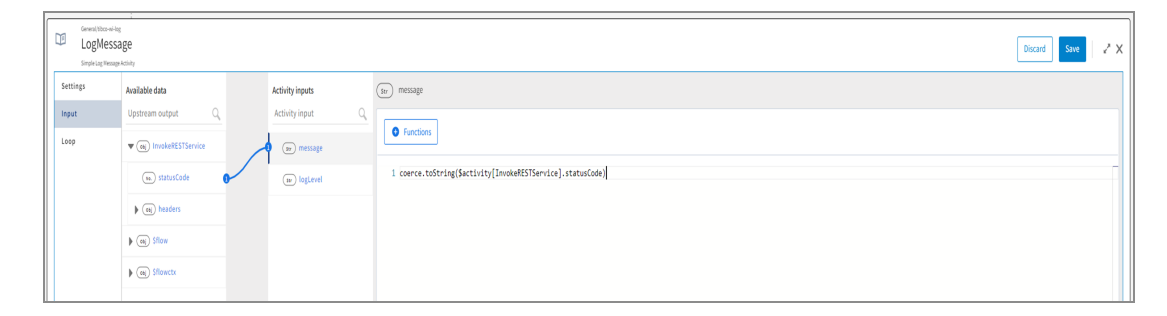

E. Close the **LogMessage** dialog box.

Now, the flow has two configured activities:

| STIBCO CLOUD Integration                    |           |                         |
|---------------------------------------------|-----------|-------------------------|
| Apps Marketplace Connections Environmen     | t & Tools |                         |
| < Go Back to "Rest_service_app" RestService |           |                         |
| RestService   Add flow's description        |           | Main flow Error handler |
| Triggers                                    | - ♀       |                         |

|        | General/tibco-wi-log           LogMessage           Simple Log Message Activity |                         |        |                 |               |  |  |  |  |  |
|--------|---------------------------------------------------------------------------------|-------------------------|--------|-----------------|---------------|--|--|--|--|--|
| Settir | ngs                                                                             | Available data          |        | Activity inputs | (str) message |  |  |  |  |  |
| Input  |                                                                                 | Upstream output         |        | Activity input  |               |  |  |  |  |  |
| Loop   |                                                                                 | (0bj) InvokeRESTService |        | (str) message   | • Functions   |  |  |  |  |  |
|        |                                                                                 | ▶ (obj) \$flow          |        | (str) logLevel  | 1             |  |  |  |  |  |
|        |                                                                                 | ▶ (obj) \$flowctx       |        |                 |               |  |  |  |  |  |
|        |                                                                                 |                         | Connec |                 |               |  |  |  |  |  |

F. Configure this Log Message Activity to log the status code received from the **InvokeRESTService** Activity. To use a function in the editor, click **Functions**, expand the string and select **coerce.tostring(value).** 

|    | General/tibco-wi-log<br>LogMessa<br>Simple Log Message | i<br><b>Ige</b><br>Activity |                                           |                                         |               |
|----|--------------------------------------------------------|-----------------------------|-------------------------------------------|-----------------------------------------|---------------|
| Se | ettings                                                | Available data              | Activity input                            | s                                       | (str) message |
| In | iput 🙁                                                 | Upstream output C           | Activity inpu                             | t Q                                     |               |
| Lo | pop                                                    | Obj InvokeRESTService       | (str) mes                                 | Search Q                                | Functions     |
|    |                                                        | ▶ (obj) \$flow              | ) toInt32(value)                          | coerce                                  | 1             |
|    |                                                        | ▶ (Dbj) \$flowctx (Dbj      | ) toInt64(value) 0<br>) toObject(value) 0 | <ul><li>data</li><li>datetime</li></ul> |               |
|    |                                                        | Para                        | ) toParams(value)                         | <ul> <li>Ioat</li> </ul>                |               |
|    |                                                        | Str                         | ) toString(value)                         | ✓ json                                  |               |
|    |                                                        | Any                         | ) toType(value, type)                     | <ul> <li>Math</li> </ul>                | <b>•</b>      |
|    |                                                        |                             |                                           |                                         |               |

G. The newly added function appears in the editor with a default placeholder (value) as an argument. Replace the placeholder with the status code:

In the Available data pane, expand **InvokeRESTService**, drag **StatusCode** and drop it in place of **Value**, and click **Save**. Alternatively, you can also select the placeholder and double click on **StatusCode** in Available data and save it.

| General (bbcs-wi-)<br>LogMess<br>Simplet og Wessag | log<br>Sage<br>Ige Activity |   |                  |                                                            | Discard Save | 2 x |
|----------------------------------------------------|-----------------------------|---|------------------|------------------------------------------------------------|--------------|-----|
| Settings                                           | Available data              |   | Activity inputs  | (ar) message                                               |              |     |
| Input                                              | Upstream output Q           |   | Activity input Q |                                                            |              |     |
| Loop                                               | ▼ (oi) InvokeRESTService    | 1 | 🕽 🕞 message      |                                                            |              | _   |
|                                                    | (m) statusCode              | • | w logLevel       | 1 coerce.toString(Sactivity[Invoke#ESTService].status(ode) |              |     |
|                                                    | (a) headers                 |   |                  |                                                            |              |     |
|                                                    | (iii) Sflow                 |   |                  |                                                            |              |     |
|                                                    | ) (oi) Sflowetx             |   |                  |                                                            |              |     |

H. Close the **LogMessage** dialog box.

Now, the flow has two configured activities:

| STIBCO CLOUD Integration                                  |                                                                                                    |                         |  |
|-----------------------------------------------------------|----------------------------------------------------------------------------------------------------|-------------------------|--|
| Apps Marketplace Connections Environment                  | & Tools                                                                                                    |                         |  |
| <pre>&lt; Go Back to "Rest_service_app" RestService</pre> |                                                                                                    |                         |  |
| RestService   Add flow's description                      |                                                                                                    | Main flow Error handler |  |
| Triggers                                                  | - Q - ( <sup>4</sup> ) InvokeRESTS<br>T T<br>T<br>T<br>T<br>T<br>T<br>T<br>T<br>T<br>T<br>T<br>T<br>T<br>T |                         |  |

| General/tibco-wi-le LogMess Simple Log Messag | og<br>age<br>e Activity |                  |             |
|-----------------------------------------------|-------------------------|------------------|-------------|
| Settings                                      | Available data          | Activity inputs  | Str message |
| Input                                         | Upstream output         | Activity input Q |             |
| Loop                                          | Obj InvokeRESTService   | (str) message    | Functions   |
|                                               | ▶ (obj) \$flow          | str logLevel     | 1           |
|                                               | ▶ (obj) \$flowctx       |                  |             |
|                                               |                         |                  |             |

 Configure this Log Message Activity to log the status code received from the InvokeRESTService Activity. To use a function in the editor, click Functions, expand the string and select coerce.tostring(value).

| General/tibco<br>LogMe<br>Simple Log M | -wi-log<br>2SSAge<br>essage Activity |                                                                                                    |  |
|----------------------------------------|--------------------------------------|----------------------------------------------------------------------------------------------------|--|
| Settings                               | Available data                       | Activity inputs (Str) message                                                                                                    |  |
| Input 😣                                | Upstream output                      | Activity input                                                                                                    |  |
| Loop                                   | (0bj) InvokeRESTService              | (iv) mes Search C Functions                                                                                                    |  |
|                                        | ▶ (Obj) \$flow                       | Ne. toint32(value)                                                                                                    |  |
|                                        | ▶ (obj) \$flowctx (                  | m.     toInt64(value)     Image: Constraint of the second second |  |
|                                        | 6                                    | toParams(value) 0 4 float                                                                                                    |  |
|                                        |                                      | ser) toString(value)                                                                                                    |  |
|                                        |                                      | Arry) toType(value, type) 🛛 📮 4 math                                                                                                    |  |
|                                        |                                      |                                                                                                    |  |

J. The newly added function appears in the editor with a default placeholder (value) as an argument. Replace the placeholder with the status code:

In the Available data pane, expand **InvokeRESTService**, drag **StatusCode** and drop it in place of **Value**, and click **Save**. Alternatively, you can also select the placeholder and double click on **StatusCode** in Available data and save it.

| Ŭ | General (tithes-wi-log<br>LogMessa<br>Simple Log Wessage) | ge                      |   |                  |   |                                                           | Discard | Save | zx       |
|---|-----------------------------------------------------------|-------------------------|---|------------------|---|-----------------------------------------------------------|---------|------|----------|
| s | lettings                                                  | Available data          |   | Activity inputs  |   | (se) message                                              |         |      |          |
| 1 | rput                                                      | Upstream output Q       |   | Activity input ( | ٩ |                                                           |         |      |          |
| Ľ | .oop                                                      | ♥ (a) InvokeRESTService | 1 | a nessage        |   | Functions                                                 |         |      |          |
|   |                                                           | (m) statusCode          |   | (ar) logLevel    |   | 1 corre.toString(Sactivity[InvokeRESTService].statusGode) |         |      | $\equiv$ |
|   |                                                           | ) (a) headers           |   |                  |   |                                                           |         |      |          |
|   |                                                           | (a) Stlow               |   |                  |   |                                                           |         |      |          |
|   |                                                           | ▶ (aij) \$flowctx       |   |                  |   |                                                           |         |      |          |
|   |                                                           |                         |   |                  |   |                                                           |         |      |          |

K. Close the LogMessage dialog box.

Now, the flow has two configured activities:

| 🕡 TIBCO CLOUD Integration                        |           |               |
|--------------------------------------------------|-----------|---------------|
| Apps Marketplace Connections Environment & Tools |           |               |
| < Go Back to "Rest_service_app" RestService      |           |               |
| RestService Add flow's description               | Main flow | Error handler |
|                                                  |           |               |

# Step 7: Configure a Return Activity to display the status of the trigger

## Adding a Return Activity

#### Procedure

- Open the Activities palette. Go to the Default category and select the Return Activity from the group of Activities listed there. Drag this Activity from there to anywhere in the canvas. Drop a connection line between the LogMessage and the Return Activities.
- 2. Click the **Return** Activity tile to open the configuration window. Configure the **Return** Activity to produce the flow results.

To configure the Return Activity:

A. Click **code** under **Flow outputs** to open the mapper and type 200 in the editor manually to assign a constant value to **code** as an HTTP success code.

| Default/flogo-return Compared Provided Holdson Provided Holdson Provided H | ity                                                                                                    |                                                            |                                                           |
|----------------------------------------------------------------------------------------------------|----------------------------------------------------------------------------------------------------|------------------------------------------------------------|-----------------------------------------------------------|
| Map Outputs                                                                                                    | Available data       Upstream output       (ab) InvokeRESTService       (ab) Sflow       (ab) Sflowctx | Flow outputs<br>Flow outputs<br>(ne) code<br>(str) message | <ul> <li>No. code</li> <li> ● Functions 1 200 </li> </ul> |

B. Select the **message** in the **Flow Outputs** column manually to assign a constant value. Type '**Pass**' which states the output of the flow result on successful execution.

| Default/flogo-return Complete Return Activ | n<br>ity          |                |               |
|--------------------------------------------|-------------------|----------------|---------------|
| Map Outputs                                | Available data    | Flow outputs   | (str) message |
|                                            | Upstream output Q | Flow outputs Q | Eunctions     |
|                                            | InvokeRESTService | No. code       |               |
|                                            | ▶ (obj) \$flow    | str message    | 1 "Pass"      |
|                                            | ▶ (obj) \$flowctx |                |               |
|                                            |                   |                |               |

C. Click **Save** and then close the dialog.

Tip: Flow execution branch as a business logic can be more complex by using conditional branching, loops, and conditional mapping to run actions based on conditions.

For more information on flow execution branch settings, refer to the "Creating a Flow Execution Branch", "Using the Loop Feature in an Activity", and "Mapping Data by Using if/else Conditions" sections of *TIBCO Flogo® Enterprise User Guide*. After you design a flow, use the Flow Tester to test the flow.

# Step 8: Validate and test the app

The app is now ready. Before you build the app or push the app to the cloud, validate all the flows to confirm that there are no errors or warnings. To do so, click **Validate**. For more information, see the "Validating your App" section in the *TIBCO Flogo® Enterprise User Guide*.

Flogo validates each flow and Activity within the flow. If there are any errors or warnings, you see the respective icons next to the flow name or Activity tab that contains the error or warning.

A success message is displayed after successful validation.

Further, to test the configured app, see the "Testing Flows from the CLI" section in *TIBCO Flogo® Enterprise User Guide*.

# Step 9: Build the App Binary or Push the app to the TIBCO Cloud

After you have created your app, you can build it anytime. When you build the app, its deployable artifact gets created. You can download it to your local machine. Each operating system has its build target. Select the right target for your operating system when building the app. You can use the built artifact to run the app. The app binary can be also used for container deployment or serverless deployment. For more information, see the "Container Deployments" and "Serverless Deployments" sections in the *TIBCO Flogo® Enterprise User Guide*.

## Building the app binary

### Before you begin

Make sure you have the app for which an app executable needs to be created must have a trigger and a flow in it. If the app does not have a trigger and flow, the app executable is not created.

#### Procedure

- 1. Open the **Apps** page.
- 2. Click the app for which you want to build an app executable. The page for the selected app opens.
- 3. On the page that opens, click **Validate** and resolve errors if any.
- 4. Open the shortcut imenu, click **Build app**, and select a build target option that is compatible with your operating system (such as Darwin/amd64 for Macintosh).

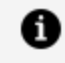

**Note:** If you have created or pushed an app using tibcli or platform API, the **Build App** option is not displayed as the apps are read-only.

| Flows     | Endpoints      | Monitoring | Environment controls | Logs | History | Decution History |                          |                     |
|-----------|----------------|------------|----------------------|------|---------|------------------|--------------------------|---------------------|
| Create    | Trigger View ~ |            |                      |      |         | Test Soite 🖉     | , Properties Schemas Val | idata Duch          |
| ReceiveHT | RestService    |            |                      |      |         |                  |                          | Export •            |
|           | NestJervice    |            |                      |      |         |                  | Darwin/amd64             | Build app 🕨         |
|           |                |            |                      |      |         |                  | Linux/amd64              | Revert to last push |
|           |                |            |                      |      |         |                  | Linux/x86                |                     |
|           |                |            |                      |      |         |                  | Windows/amd64            |                     |

The following build target options are available:

- Macintosh: Darwin/amd64
- 64-bit Linux: Linux/amd64
- 32-bit Linux: Linux/x86
- Microsoft Windows: Windows/amd64

The app begins to build. When it is built, the deployable artifact is downloaded to your local machine.

5. To confirm whether the app executable is built successfully, go to the **History** tab and check whether **Action** is displayed as **APP BUILD**.

#### **Running the App**

#### **On Macintosh and Linux**

- 1. Open a terminal.
- 2. Run:

chmod +x <app-file-name>

3. Run:

./<app-file-name>

#### **On Microsoft Windows**

At the command prompt, run:

app-file-name.exe

The other way to use the built app is to push it to TIBCO Cloud.

## Pushing your app to TIBCO Cloud

Click the back arrow on the top-left corner or click the **Apps** tab to open the app details page and then, click **Push**.

| gs Valkeplace Connections Environment & Tools                                                                                    |                                              |
|----------------------------------------------------------------------------------------------------|----------------------------------------------|
| Ref.genice.ppp         10000anil         * Map         6 Additionegate Using           Instant           Application description | © fact deployed                              |
| Revis Endpoints Honitoring Environment controls Logs History Execution History                                                   |                                              |
| con Eggerfine-                                                                                                    | Tet Suite 2 Properties Schemas Validate Puch |
| Rective#T RectService                                                                                                    |                                              |

After the app has finished deploying, you see the following status:

The app is in the **stopped** state as there are no instances of the app running. To run the app, hover over the zero to display the up and down arrows above and below it. Click the up arrow above the zero such that the zero turns to 1, and click **Scale**. You see the running status once the instance starts.

| App Notepta Constant State                                                                                                    | 0 ≣                                         |
|----------------------------------------------------------------------------------------------------|---------------------------------------------|
| Ket_service_app Genetity lactives TEDCase v 183 (5 test (a) held: (b) help: (b) Addeductions<br>accord   Application decorptes                                       | 1 instances Øituming                        |
| Power         Endpoints         Monitoring         Environment controls         Logs         History         Execution History           Cruint         Trigger View | Properties     Schemes     Validate     Put |
| Resterf. RedService                                                                                                    |                                             |

# **TIBCO Documentation and Support Services**

For information about this product, you can read the documentation, contact TIBCO Support, and join TIBCO Community.

## How to Access TIBCO Documentation

Documentation for TIBCO products is available on the Product Documentation website, mainly in HTML and PDF formats.

The Product Documentation website is updated frequently and is more current than any other documentation included with the product.

## **Product-Specific Documentation**

The following documentation for this product is available on the TIBCO Flogo<sup>®</sup> Enterprise Product Documentation page.

## How to Contact Support for TIBCO Products

You can contact the Support team in the following ways:

- To access the Support Knowledge Base and getting personalized content about products you are interested in, visit our product Support website.
- To create a Support case, you must have a valid maintenance or support contract with a Cloud Software Group entity. You also need a username and password to log in to the product Support website. If you do not have a username, you can request one by clicking **Register** on the website.

## How to Join TIBCO Community

TIBCO Community is the official channel for TIBCO customers, partners, and employee subject matter experts to share and access their collective experience. TIBCO Community offers access to Q&A forums, product wikis, and best practices. It also offers access to extensions, adapters, solution accelerators, and tools that extend and enable customers to gain full value from TIBCO products. In addition, users can submit and vote on feature requests from within the TIBCO Ideas Portal. For a free registration, go to TIBCO Community.

# Legal and Third-Party Notices

SOME CLOUD SOFTWARE GROUP, INC. ("CLOUD SG") SOFTWARE AND CLOUD SERVICES EMBED, BUNDLE, OR OTHERWISE INCLUDE OTHER SOFTWARE, INCLUDING OTHER CLOUD SG SOFTWARE (COLLECTIVELY, "INCLUDED SOFTWARE"). USE OF INCLUDED SOFTWARE IS SOLELY TO ENABLE THE FUNCTIONALITY (OR PROVIDE LIMITED ADD-ON FUNCTIONALITY) OF THE LICENSED CLOUD SG SOFTWARE AND/OR CLOUD SERVICES. THE INCLUDED SOFTWARE IS NOT LICENSED TO BE USED OR ACCESSED BY ANY OTHER CLOUD SG SOFTWARE AND/OR CLOUD SERVICES OR FOR ANY OTHER PURPOSE.

USE OF CLOUD SG SOFTWARE AND CLOUD SERVICES IS SUBJECT TO THE TERMS AND CONDITIONS OF AN AGREEMENT FOUND IN EITHER A SEPARATELY EXECUTED AGREEMENT, OR, IF THERE IS NO SUCH SEPARATE AGREEMENT, THE CLICKWRAP END USER AGREEMENT WHICH IS DISPLAYED WHEN ACCESSING, DOWNLOADING, OR INSTALLING THE SOFTWARE OR CLOUD SERVICES (AND WHICH IS DUPLICATED IN THE LICENSE FILE) OR IF THERE IS NO SUCH LICENSE AGREEMENT OR CLICKWRAP END USER AGREEMENT, THE LICENSE(S) LOCATED IN THE "LICENSE" FILE(S) OF THE SOFTWARE. USE OF THIS DOCUMENT IS SUBJECT TO THOSE SAME TERMS AND CONDITIONS, AND YOUR USE HEREOF SHALL CONSTITUTE ACCEPTANCE OF AND AN AGREEMENT TO BE BOUND BY THE SAME.

This document is subject to U.S. and international copyright laws and treaties. No part of this document may be reproduced in any form without the written authorization of Cloud Software Group, Inc.

TIBCO, the TIBCO logo, the TIBCO O logo, and Flogo are either registered trademarks or trademarks of Cloud Software Group, Inc. in the United States and/or other countries.

All other product and company names and marks mentioned in this document are the property of their respective owners and are mentioned for identification purposes only. You acknowledge that all rights to these third party marks are the exclusive property of their respective owners. Please refer to Cloud SG's Third Party Trademark Notices (https://www.cloud.com/legal) for more information.

This document includes fonts that are licensed under the SIL Open Font License, Version 1.1, which is available at: https://scripts.sil.org/OFL

Copyright (c) Paul D. Hunt, with Reserved Font Name Source Sans Pro and Source Code Pro.

Cloud SG software may be available on multiple operating systems. However, not all operating system platforms for a specific software version are released at the same time. See the "readme" file for the availability of a specific version of Cloud SG software on a specific operating system platform.

THIS DOCUMENT IS PROVIDED "AS IS" WITHOUT WARRANTY OF ANY KIND, EITHER EXPRESS OR IMPLIED, INCLUDING, BUT NOT LIMITED TO, THE IMPLIED WARRANTIES OF MERCHANTABILITY, FITNESS FOR A PARTICULAR PURPOSE, OR NON-INFRINGEMENT.

THIS DOCUMENT COULD INCLUDE TECHNICAL INACCURACIES OR TYPOGRAPHICAL ERRORS. CHANGES ARE PERIODICALLY ADDED TO THE INFORMATION HEREIN; THESE CHANGES WILL BE INCORPORATED IN NEW EDITIONS OF THIS DOCUMENT. CLOUD SG MAY MAKE IMPROVEMENTS AND/OR CHANGES IN THE PRODUCT(S), THE PROGRAM(S), AND/OR THE SERVICES DESCRIBED IN THIS DOCUMENT AT ANY TIME WITHOUT NOTICE.

THE CONTENTS OF THIS DOCUMENT MAY BE MODIFIED AND/OR QUALIFIED, DIRECTLY OR INDIRECTLY, BY OTHER DOCUMENTATION WHICH ACCOMPANIES THIS SOFTWARE, INCLUDING BUT NOT LIMITED TO ANY RELEASE NOTES AND "README" FILES.

This and other products of Cloud SG may be covered by registered patents. For details, please refer to the Virtual Patent Marking document located at https://www.cloud.com/legal.

Copyright © 2016-2025. Cloud Software Group, Inc. All Rights Reserved.